# 潍坊市公共资源电子 交易平台

# 操作手册

## (在线会话、在线报价)

一、投标确认

1、投标人登陆潍坊市公共资源交易中心交易平台,在【招标公告】-【政府 采购】(公告中)找到需要投标的项目,点击"文件下载"按钮,进入投标下载 页面。如下图所示

| 12 政府建設         | ○分件書別            | 12 政府采购          | 专分件运用            | 12 我的采购         | 音争性语制                                 | 1日 政府学校       | 公开招标             | THE BOOTH     | 公开编辑             |
|-----------------|------------------|------------------|------------------|-----------------|---------------------------------------|---------------|------------------|---------------|------------------|
| ZECG-2023-TEST  | 0315002          | ZECG-2023-TEST   | L03150001        | ZECG-2023-2270  | 01                                    | ZECG-2023-002 |                  | ZECG-2023-001 |                  |
| 政府采购竞争性谈判测证     | 式TEST0315谈判包     | 政府采购在线报价及在       | E线会话测试包一         | 国泰测试·竞谈预审流和     | ····································· | 【国泰测试】cb07评4  | 示需要测试分包2         | 【国泰测试】cb07评4  | 宗需要测试分包1         |
| (100)           |                  | (詞)              |                  | (詞)             |                                       | (阿)           |                  | (周)           |                  |
| 保证金金额           | Æ                | 保证金金额            | £                | 保证金金额           | £                                     | 保证金金额         | 0元               | 保证金金额         | 0元               |
| 开标时间            | 2023-03-15 15:10 | 开稿时间             | 2023-03-17 09:00 | 开标时间            | 2023-03-01 06:00                      | 开标时间          | 2023-03-08 10:20 | 开稿时间          | 2023-03-08 09:50 |
| 标书下载截止时间        | 2023-03-16 09:00 | 标书下载截止时间         | 2023-03-16 17:03 | 标书下载截止时间        | 2023-03-08 18:43                      | 标书下载截止时间      | 2023-03-29 18:40 | 标书下载截止时间      | 2023-03-29 18:35 |
|                 |                  | 项目详情             | 文件下载             |                 |                                       |               |                  |               |                  |
|                 |                  | -                |                  |                 |                                       |               |                  |               |                  |
| ₩ 政府采购          | 公开招标             | 〒 政府采购           | 公开招标             | 〒 政府采购          | 公开招标                                  |               |                  |               |                  |
| ZFCG-2023-33200 | 1                | ZFCG-2023-0113   | 1531001          | 2022-0209-00100 | 3                                     |               |                  |               |                  |
| 【周泰测试】YXJ03095  | 大厅需求测试标段         | 【国泰测试epointtest】 | -资格预审项目(1)       | 【国泰测试】2021湖北    | 6週试【国泰週试】潍                            |               |                  |               |                  |
| (同)             |                  | 保证金金额            | 无                | (网)             |                                       |               |                  |               |                  |
| 保证金金额           | 0元               | 开标时间             | 2023-04-23 09:00 | 保证金金额           | 无                                     |               |                  |               |                  |
| 开标时间            | 2023-03-09 17:10 | 标书下载截止时间         | 2023-01-20 16:51 | 开标时间            | 2022-04-01 17:45                      |               |                  |               |                  |
| 标书下载截止时间        | 2023-03-28 16:33 |                  |                  | 标书下载截止时间        | 2026-02-04 08:30                      |               |                  |               |                  |
|                 |                  |                  |                  |                 |                                       |               |                  |               |                  |

2、进入文件领取信息页面后,完善页面内容。联系电话要确保真实有效。 如下图所示

| 分包名称: 包一                                  | 分包编号: ZFCG-2023-TEST-03150001 |
|-------------------------------------------|-------------------------------|
| 采购方式: 竞争性谈判                               | 頻算总价(万元): 10.00               |
| 联系人: * 诸葛卧龙                               | 联病电话: * 1865555555            |
| ● 要示: 联系人仅用于本次招标信息通知,为保证及时接收信息,请意确境写联系方式。 |                               |
| 下载采购文件                                    |                               |
|                                           |                               |

特别注意:填写的手机号后面将用于在评审过程中接收在线报价和在线会 话的短信提醒。

### 二、在线会话

1、专家在评审过程中发起在线会话后,投标人将收到短信提示: **\*\*\***项目发 起在线会话,请及时登陆交易平台查看并按照 "会话"要求回复,未及时回复的

#### 自行承担相关后果和责任。"

2、专家发起会话后,投标单位登陆潍坊市公共资源交易中心交易平台,点击【我的项目】-【政府采购】,选择对应的项目点击"项目流程"进入详情菜单页面。如下图所示

| 潍坊市公 | 共资源交易                                                                                                    | 中心交易平台                                                                                   | Ê                                                                                                    |                                                                              |                                                                                                |                                                            |                                                                                                    | 〔))<br>B标公告                                                                              | 中标项目                                                                                                    | <u>目</u><br>交易乙方单位信息                                                                        | J 🔮 |
|------|----------------------------------------------------------------------------------------------------|------------------------------------------------------------------------------------------|----------------------------------------------------------------------------------------------------|------------------------------------------------------------------------------|------------------------------------------------------------------------------------------------|------------------------------------------------------------|----------------------------------------------------------------------------------------------------|------------------------------------------------------------------------------------------|----------------------------------------------------------------------------------------------------|---------------------------------------------------------------------------------------------|-----|
| 全部 👻 | 建设工程 政府采服                                                                                                    | <b>9</b> 权益类交易 土地交                                                                       | 易水利工程交通                                                                                                    | 工程 医疗设备 其何                                                                   | 他交易 农村招标                                                                                       | 矿权交易 农村出让 i                                                | 政府集中采                                                                                                    | 1                                                                                        |                                                                                                    |                                                                                             | Q   |
|      | ▼ 政府采购<br>ZFCG-2023-TES<br>政府采购在线级价及(<br>(周)<br>保证企金额<br>开标时间<br>标节下载机公司<br>项目详确                                                                                                 | 見今性谈判<br>F-03150001<br>E4信法语试验一<br>定<br>2023-03-17 09:00<br>2023-03-16 17:03:40<br>项目:众容 | <ul> <li>         取用果約         ZFCG-2023-TES         政府果約算争性谈判         (例)         中核人         成交金額         标析下電載止时间         </li> </ul>                                                                                                    | 已結束<br>T-0315002<br>難試TEST0315读對包<br>難坊有限公司十二<br>5 万元<br>2023-03-16 09:00:00 | ▼ 政府采购<br>ZFCG-2023-TES<br>政府采购员争性谈判<br>(同)<br>保证金金额<br>开标时间<br>标行下载截止时间                       | <u> </u>                                                   | 約<br>▼ 政府采购<br>ZFCG-2023-TES<br>政府采购與市金油程<br>(周)<br>位証金金額<br>开転时間<br>転行下基載止时間                                                                                                    | <u>公开祝</u> 振<br>3T-0314001<br>満は0314預申在一<br>定<br>2023-03-15 17:00<br>2023-03-15 17:00:00 | 又 政府采购<br>ZFCG-2023-TE3<br>政府采购预审金流程<br>(网)<br>保证金金额<br>开稿时间<br>每书下载截止时间                                                                                                    | <u>公开招</u> 振 3<br>ST-0314001<br>認識成0314頻車也一<br>変<br>2023-03-15 17.00<br>2023-03-15 17.00.00 |     |
|      | <ul> <li>         又 政府采购     </li> <li>         ZFCG-2023-TES<br/>政府采购乱同问题给证     </li> <li>         (例)     </li> <li>         保证金金額     </li> <li>         开稿时间     </li> </ul> | <u>学</u> 一来変<br>F-03091001<br>ETEST0309色一<br>无<br>2023-03-10 09:00                       | <ul> <li>              図的深島      </li> <li>             ZFCG-2023-TES          </li> <li>             政府深時中一来遊流         </li> <li>             (周)重发公告第1次         </li> <li>             保証金金額         </li> <li>             开稿时间         </li> </ul> | <u>学</u> 一来波<br>T-0308001<br>評価社会一<br>定<br>2022-03-99 11:00                  | <ul> <li>2FCG-2023-TES</li> <li>政府采购单一来源源</li> <li>(例)</li> <li>保证金金額</li> <li>开标时间</li> </ul> | <u>サー来変</u><br>T-0308002<br>設計社会二<br>元<br>2023-03-05 11.30 | <ul> <li>              ひの深いの      </li> <li>             ZFCG-2023-002             (国家測试) - cb07所         </li> <li>             (周家測试) - cb07所         </li> <li>             (周家測试) - cb07所         </li> <li>             (国家測试) - cb07所         </li> <li>             (国家) - cb07所         </li> </ul> <li>             (の)         </li> <li>             (の)         </li> <li< th=""><th>公开紀編<br/>体病世間測试分和2<br/>の元<br/>2023-03-08 10:20<br/>2023-03-29 18:40:44</th><th><ul> <li>              日の高家町             ZFCG-2023-001           【国泰潮試】 cb079           【回泰潮試】 cb079           【回泰潮試】 cb079           【回           保证金金額           开标时间           杨书下電截此时间</li></ul></th><th><u>公开設</u>権<br/>「体現要測試分包1<br/>の元<br/>2023-03-08 09:50<br/>2023-03-29 18:35:06</th><th>Ŧ</th></li<> | 公开紀編<br>体病世間測试分和2<br>の元<br>2023-03-08 10:20<br>2023-03-29 18:40:44                       | <ul> <li>              日の高家町             ZFCG-2023-001           【国泰潮試】 cb079           【回泰潮試】 cb079           【回泰潮試】 cb079           【回           保证金金額           开标时间           杨书下電截此时间</li></ul> | <u>公开設</u> 権<br>「体現要測試分包1<br>の元<br>2023-03-08 09:50<br>2023-03-29 18:35:06                  | Ŧ   |
|      | ▼ 政府采购<br>ZFCG-2023-TES<br>政府采购项目测试TES                                                                                                    | 公开招标<br>「-0301001<br>370301週試分包一                                                         | ₩ 政府采购<br>ZFCG-2023-TES<br>政府采购资格预审流机                                                                                                    | 竞争性战兵<br>T-0227001<br>受测试磁音预审一                                               | ▼ 政府采购<br>ZFCG-2023-TES<br>政府采购测试二227                                                          | 竞争性威商<br>T-22702001<br>附二                                  | 政府采购<br>ZFCG-2023-TES<br>政府采购或查询权测                                                                                                    | 竞争性威病<br>ST-0223001<br>lithest0223包一                                                     | 政府采购   ZFCG-2023-TE:   政府采购全流程源   G   成府采购全流程源   G   G   S   S   S   S   S   S   S   S                                                                                                    | 公开招标<br>ST-0220001<br>best0220包—                                                            |     |

3、点击【在线会话】按钮进入在线会话页面。如下图所示

|          | 政府采购在线报价及     | 在线会话测…            |                  |
|----------|---------------|-------------------|------------------|
| 项目管理     |               | 🔲 已完成 🧧 进行中 📗 未完成 | 已开标 市辖区测试开标室     |
| 交易前阶段    |               | 成交后阶段             | 2023-03-15 17:42 |
| ✓ 交易文件下號 | <b>王</b> 在线会话 | ! 合同公示            | 在线文件查结           |
| ! 簽稅文件下载 | 图 网上银行        | ! 验收申请            |                  |
| ✓ 上传投标文件 |               | !  验收公示           |                  |
|          | ! 前往不见面开标大厅   | ! 电子发票            |                  |
|          |               |                   |                  |
|          |               |                   |                  |
|          |               |                   |                  |

4、进入在线会话页面后,会看到专家发起的会话内容。页面可直接看到分 包名称、会话标题、发出会话时间以及会话回答期限。右上方未回复中显示为未 进行回复的会话内容。如下图所示

| 在线会 | ifi       |                 |                                            | ×            |
|-----|-----------|-----------------|--------------------------------------------|--------------|
|     |           |                 |                                            | ● 未答复 ○ 已答复  |
| 序   | 会话问题编号    | 分包名称            | 会话问题标题 发出时间 回答期限                           | 回答人姓名 答复     |
| 1   | ZX2023006 | 政府采购在线报价及在线会话测试 | 关于政府采购在线级价及在线会话测试包一的激清 2023-03-16 08:36 20 |              |
| 2   | ZX2023005 | 政府采购在线报价及在线会话测试 | 关于政府采购在线报价及在线会话测试包一份激清 2023-03-15 17:51 15 | - /•         |
|     |           |                 |                                            |              |
|     |           |                 | < 1 > 10 avg                               | ▽ 講至 1 页 共2条 |

5、点击答复按钮<sup>\*\*</sup>,进入会话回复页面。页面中可看到会话标题、会话内容、回复要求、发出时间、回答期间、剩余回复时间。投标单位根据会话要求在下方的回答内容中进行回复,如需上传附件可在下方相关附件中进行上传。如下图所示

| 答复        |                                              | ×          |
|-----------|----------------------------------------------|------------|
| 修改保存 签章确认 |                                              |            |
| 01 澄清问题信息 |                                              | × ^        |
| 会话问题编号:   | 25C023006 发出时间: 2023年03月16日 08:36:34         |            |
| 会话问题标题:   | 关于政府采购在线报价及在线会话测试包一的激流                       | - 8        |
| 内容:       | 金话内容会话内容会话内容会话内容会话内容会话内容会话内容会话内容会话内容会话内容会    | - 8        |
| 回答期限:     | 2023年03月16日 08:56:34 単余回答时间: 0天 0时 14 分 46 秒 | - 8        |
| 回复要求:     | 둼눹튨术딈눹튨术딈눹튨术딈눹튨术딈눹튨术딈눹튨术딈눹튨术딈눹튨术딈눹튨术딈눹튨术딈    | - 1        |
| 02 回答明细   |                                              | ~          |
| 回答单位名称:   | 漏坊有限公司十二                                     |            |
| 回答内容:     | •                                            | - 8        |
|           |                                              | - 8        |
| 回答人姓名:    | L.No+T                                       | - 1        |
| 03 附件信息   |                                              | <b>~</b> ~ |

注:

发出时间:专家发起在线会话的时间;

回答期限:在线会话回复截止时间,超过该时间将无法进行回复;

剩余时间:在线会话回复剩余时间;

6、回答内容回答完成及附件也上传完成,检查无误后点击左上角【签章确认】按钮对会话回复函进行签章操作。如下图所示

| 复       |                                  |                                                                      |      |
|---------|----------------------------------|----------------------------------------------------------------------|------|
| 修改保存    | 云话问题标题。<br>内容:<br>回答期限:<br>回复要求: | 大ア94月米時111年間12月11日年10月2日<br>会議内容会議内容会議内容会議内容会議内容会議内容会議内容会議内容会議内容会議内容 |      |
| 02 回答明细 |                                  |                                                                      | ~    |
|         | 回答单位名称:<br>回答内容:                 | 難坊有限公司十二<br>- 回答内容回答内容回答内容回答内容回答内容回答内容回答内容回答内容                       |      |
| 03 附件位息 | 回答人姓名:                           | £¥ka+⊐                                                               |      |
| 电子件名称   |                                  | 电子件频表 电子件旋罩 备注                                                       | 模板下载 |
| 相关附件    |                                  | <b>潮试文档 pat</b> [未巻句] 山上作<br>45 KB 2023-05-16 上第GP十二 占               | 智无模板 |

7、进行签章页面后,点击【单页签章】进行盖章,盖章完成后点击【签章提交】按钮进行提交。如下图所示

| 答题                                                                                                    |                                                                                                    | ×                                            |
|----------------------------------------------------------------------------------------------------|----------------------------------------------------------------------------------------------------|----------------------------------------------|
| <ul> <li>签章确认</li> <li>资章提交</li> </ul>                                                                                                    |                                                                                                    | ×<br>注 请点击工具栏上的 🏝 按钮执行答章,之后点击(签章提交)按钮完成签章操作。 |
| 2 放大         2 縮小         ●         ●         首页         ●         尾页         ●         前一3 <th>『 ● 局一页 <mark>]-1                                     </mark></th> <th></th> | 『 ● 局一页 <mark>]-1                                     </mark>                                                                                                    |                                              |
| 0                                                                                                    | 会话回复的 #1158. китялалаладыдылыкы-<br>#1189. zrocaci.htsrainsee<br>филла<br>филла<br>фи |                                              |
|                                                                                                    | 224人来,风景內容科等內容科等內容科等內容科等內容科等內容科等內容科等內容<br>明序至字<br>教科學位。 网络有限公司十二 问我目围。 2023年03月16日 000月52分52秒                                                                                                    |                                              |

8、签章提交后完成后,关闭签章页面后页面会提示"签章成功,回复已生效"即表示在线会话回复完成,专家评委便可看到投标单位答复的内容。如下图 所示

| 答复               |                                                                                     | × |
|------------------|-------------------------------------------------------------------------------------|---|
| <b>6364</b> 5964 | 1988年、大子原約米外は188511Aははなれ38時12-F912月<br>内容: 会議内容会議内容会議内容会議内容会議内容会議内容会議内容会議内容会議内容会議内容 | < |
| 02 回答明细          | →<br>(本語: 第555年紀公司十二<br>内语: * 回答内有回答内有回答内有回答内有回答内有回答内有回答内有回答内有回答内有回答内有              |   |
| 8                | 近名: 上海ca十二                                                                          |   |
|                  |                                                                                     | - |
| 电子件名称            | 电子件列表 电子件管理 备注 极板下载                                                                 |   |
| 相关附件             | 第4支付かび[永市の]<br>45 KB 2023-05-16 上海ca+二 込 第五税板                                       |   |

9、回复完的会话内容将显示在"已回复"中。如下图所示

| 在线会 | 舌         |                 |                        |                  |      | ○ 未答复 <b>⑨</b> ; | ×<br>Bitter |
|-----|-----------|-----------------|------------------------|------------------|------|------------------|-------------|
| 19  | 会话问题编号    | 分包名称            | 会话问题标题                 | 发出时间             | 回答期限 | 回答人姓名            | <b>查看</b>   |
| 1   | ZX2023006 | 政府采购在线报价及在线会话测试 | 关于政府采购在线报价及在线会话测试包一的澄清 | 2023-03-16 08:36 | 20   | 上海ca十二           | Q           |
|     |           |                 |                        |                  |      | )                |             |

### 三、在线报价(二轮报价)

1、专家发起在线报价后,投标单位会收到一条短信提醒,提醒投标单位进 行二轮报价的回复。

2、投标单位收到短信或者要回复二轮报价后,投标单位登陆潍坊市公共资 源交易中心交易平台,点击【我的项目】-【政府采购】,选择对应的项目点击"项 目流程"进入详情菜单页面(流程同在线会话流程一致)。

3、点击【网上报价】按钮进入报价回复页面。如下图所示

| 项目管理     |               | 🔲 已完成 📕 进行中 🔲 未完成 | 已开标 市辖区测试开标室<br>2023.03.15 17:42 |
|----------|---------------|-------------------|----------------------------------|
| 交易前阶段    | 交易阶段          | 成交后阶段             | 在线文件查看                           |
| ◆ 交易文件下戦 | <b>王</b> 在线会话 | ! 合同公示            | 提问 质疑 投诉                         |
| ! 答疑文件下载 |               | ! 验收申请            |                                  |
| ✓ 上传投标文件 | !  业绩确认       | ! 验收公示            |                                  |
|          | ! 前往不见面开标大厅   | ! 电子发票            |                                  |
|          |               |                   |                                  |
|          |               |                   |                                  |
|          |               |                   |                                  |

4、进入报价页面后,投标单位可看到报价截止时间以及当前是否参与报价。 点击【回复报价】按钮,进行二轮报价回复。如下图所示

| 报价参           | 与                                      |                              |                         |         |        |          |                     |      |    | × |
|---------------|----------------------------------------|------------------------------|-------------------------|---------|--------|----------|---------------------|------|----|---|
| 01            | 项目信息                                   |                              |                         |         |        |          |                     |      | Ŷ  |   |
|               |                                        | 分包编号:                        | ZFCG-2023-TEST-03150001 |         |        |          |                     |      |    |   |
|               |                                        | 分包名称:                        | 政府采购在线报价及在线会话测试包一       |         |        |          |                     |      |    |   |
|               |                                        | 采购人:                         | 潍坊市政府采购中心               |         | 执行机构:  | 娃哈哈      |                     |      |    |   |
|               |                                        | 标书送达时间:                      | 2023-03-15 17:31:13     | 投标报价(单位 | :元/%): | 100000.0 |                     |      |    |   |
| 02<br>报<br>当i | 投标报价<br>价截止时间为:<br>回复报价<br>前处于第2轮报价阶段, | 2023/03/16 10:08<br>您尚未参与报价。 | :12                     |         |        |          |                     |      | ~  | - |
| 7             | F 报价次数                                 | 报价单位                         |                         |         |        | 报价人      | 报价时间                | 提交状态 | 报价 |   |
| 1             | 1                                      | 潍坊有限公司十二                     |                         |         |        | 标书报价     | 2023-03-15 17:31:13 | 已提交  | Q  |   |
|               |                                        |                              |                         |         |        |          |                     |      |    |   |

特别注意:

投标单位需在报价截止时间之前进行回复,若报价截止时间已过将无法回 复报价,评审专家将按照标书中价格(即第一轮报价)进行评审。请投标单位 一定注意报价截止时间进行报价。

5、点击【回复报价】后进入报价回复,**根据报价规则要求进行回复报价**。 首先在右侧"本次报价"框中输入报价金额(或者费率、折扣率),输入完成并 检查检查无误后,点击【提交】按钮提交报价。如下图所示

| 提交当前                                                                                                    | 前处于第2轮报价阶段,您尚未参与报价。                                    |                                                                                                    |                                                   |                                |
|----------------------------------------------------------------------------------------------------|--------------------------------------------------------|----------------------------------------------------------------------------------------------------|---------------------------------------------------|--------------------------------|
| 01 1940-904                                                                                                    |                                                        |                                                                                                    |                                                   |                                |
| 提示:请在                                                                                                    | 在本次报价中输入金额、                                            | 费率或折扣率,请勿输入单位"元"或"%"。比如1000元请输入1000,                                                                                                    | 费率或折扣率80%请输入80                                    |                                |
| 序号                                                                                                    | 名称                                                     | 报给介规则                                                                                                    | 上次报价(单位:元/%)                                      | 本次报价(单位:元/%)                   |
| 1                                                                                                    | 投标总价                                                   | 未接时提交报价的,将按上一轮次有效服价自动提交;报价不得高于上一次服价,否则服价无效                                                                                                    | 牧 100000                                          | 88888.99                       |
|                                                                                                    |                                                        |                                                                                                    |                                                   |                                |
|                                                                                                    |                                                        |                                                                                                    | /                                                 | 0                              |
|                                                                                                    |                                                        |                                                                                                    |                                                   |                                |
|                                                                                                    |                                                        |                                                                                                    |                                                   |                                |
|                                                                                                    |                                                        |                                                                                                    |                                                   |                                |
| I                                                                                                    |                                                        |                                                                                                    |                                                   |                                |
| 新婚报价                                                                                                    |                                                        |                                                                                                    |                                                   | ×                              |
| 200 当前外                                                                                                    | ▶ 干節21轮銀价酚阅 _ 你送孝赦后报价。                                 |                                                                                                    |                                                   |                                |
| -10776                                                                                                    | - J ALTOROTOTAL SUPPLY - JAVIE                         |                                                                                                    |                                                   |                                |
| 01 4040000                                                                                                    |                                                        |                                                                                                    |                                                   |                                |
| の「一般の「明朝」                                                                                                    |                                                        |                                                                                                    |                                                   | v                              |
| 提示:请在                                                                                                    | 本次报价中输入金额、费                                            | 战率或折扣率,请勿输入单位"元"或"%"。比如1000元请输入1000,费                                                                                                    | 战率或折扣率80%请输入80                                    | ~                              |
| 成了 我们明朝<br>提示:请在                                                                                                | <b>本次报价中输入金额、费</b><br><sup>名称</sup>                    | ★率或折扣率,请勿输入单位"元"或"%"。比如1000元请输入1000,费<br>80088                                                                                                    | <b>指率或折扣率80%请输入80</b><br>止次照价 (单位: 元/%)           | ◆<br>本次服价(单位:元/%)              |
| 01 按0时期<br>提示:请在<br><sup>序号</sup><br>1                                                                          | 本次报价中输入金额、费<br><sup>名称</sup><br>股标总价                   | <b>洋枣或折扣率,请勿输入单位"元"或"%"。比如1000元请输入1000,</b> 要<br>图的规则<br>米裁明度交配的,将是上一能文和效量的自动度交;置的不有高于上一次置的,表明图的无效                                                                                                    | <b>注率或折扣率80%请输入80</b><br>上次服約(単位:元/%)<br>100000   | × 次服价(単位:元/%)<br>80888 59      |
| 01 报0时期<br>提示:请在<br><sup>序号</sup>                                                                               | 本次报价中输入金额、费<br><sup>名務</sup><br>股际品价                   | <b>洋率或折扣率,请勿输入单位"元"或"%"。比如1000元请输入1000,</b> 要<br><sup>服的规则</sup><br>未接利提交量价的,将是上一轮次有效量价目动建文;器价不得高于上一次器价,表明器价无效                                                                                                    | <b>津或折扣率80%请输入80</b><br>上次服的 (甲位: 元/%)<br>100000  | ×<br>本次服約(学位:元/%)<br>の0559.59  |
| 1<br>报示:请在<br><sup>序号</sup><br>1                                                                                | <b>本次报价中输入金额、费</b><br>名称<br><sup>我和品价</sup>            | <b>洋率或折扣率,请勿输入单位"元"或"%"。比如1000元请输入1000,要</b><br><sup>服的规则</sup><br>未被时间交触的的,转起上一把文有效能的自动间交;能的不符高于上一次服的,表明服的无效<br><b>提醒</b> •                                                                                                    | <b>津或折扣李80%请输入80</b><br>上次服的(年8:元/%)<br>100000    | ×<br>本次服約(学位:元/%)<br>808895.99 |
| 1<br>报示:请在<br><sup>序号</sup><br>1                                                                                | <b>本次报价中输入金额、费</b><br><sup>名称</sup><br><sup>股标品价</sup> | 【李或折扣率,请勿输入单位"元"或"%"。比如1000元请输入1000,要<br><sup>股价规则</sup><br>未被时间交触价的,转起上一把文有效最价目动间交;题价不得高于上一次服价,表明服价无效<br><b>度度</b> *<br>① 度2点为                                                                                                    | <b>津或折扣率80%请输入80</b><br>止浓涨的 (甲型: 元/%)<br>100000  | →<br>本次服約(伴仰:元/%)<br>          |
| 1<br>2<br>2<br>1<br>1<br>2<br>2<br>2<br>1<br>1<br>2<br>2<br>3<br>2<br>3<br>2<br>3<br>3<br>2<br>3<br>3<br>3<br>3 | 本次报价中输入金额、费<br><sup>名称</sup><br><sup>股标品价</sup>        | (李或折扣率,请勿输入单位"元"或"%"。比如1000元请输入1000,费<br>※約用 ※約用 ※約用 ※約用 ※約用 ※約用 ※約用 ※約用 ※約用 ※約用 》 》 <th><b>津或折扣率80%请输入80</b><br/>止流服的 (甲型: 元/%)<br/>100000</th> <th>×<br/>本次服約(伴仰:元/%)<br/>805585.99</th> | <b>津或折扣率80%请输入80</b><br>止流服的 (甲型: 元/%)<br>100000  | ×<br>本次服約(伴仰:元/%)<br>805585.99 |
| 1<br>#01 #R019##<br>提示:请在<br>#9<br>1                                                                            | 本次报价中输入金额、费<br><sup>名称</sup><br><sup>股标品价</sup>        | <b>洋率或折扣率,请勿输入单位"元"或"%"。比如1000元请输入1000,数</b>                                                                                                    | <b>津或折扣率80%请输入80</b><br>止浓强的 (甲型: 元/%)<br>100000  | ×<br>本次服約(伴仰:元/%)<br>805688.99 |
| 1<br>#<br>#<br>#<br>#<br>#<br>#<br>#<br>#<br>#<br>#<br>#<br>#<br>#                                              | 本次报价中输入金额、费<br><sup>名称</sup><br>股标品的                   | <b>洋率或折扣率,请勿输入单位"元"或"%"。比如1000元请输入1000,</b> 要<br><sup>展的項明</sup><br>未被明確交解的時,將除上一地次有效器的自动確定,器的不得高于上一次器的,表明器的无效                                                                                                    | <b>津或折扣率80%请输入80</b><br>上次服約(甲型:元/%)<br>100000    | ×<br>本次服約(伴仰:元/%)<br>805888.99 |
| u Atoma<br>提示:请在<br>序号<br>T                                                                                     | 本次报价中输入金额、费<br><sup>名称</sup><br>股和品价                   | <b>洋車或折扣率,请勿输入单位"元"或"%"。比如1000元请输入1000,要</b>                                                                                                    | <b>津或折扣率80%请输入80</b><br>上次服約(甲型:元/%)<br>100000    | ×<br>本次服約(伴仰:元/%)<br>80008.99  |
| 1 400mm                                                                                                    | <b>本次报价中输入金额、费</b><br>8時<br>製紙品約                       | <b>洋車或折扣率,请勿输入单位"元"或"%"。比如1000元请输入1000,</b> 要<br><sup>展的項明</sup><br>本税利提之報价的,将起上一把文有效最价自动建立,最价不得高于上一次最份,表明限价还数                                                                                                    | <b>津或折扣率80%请输入80</b><br>上次服約(甲型:元/%)<br>100000    | →<br>本次服約(伴仰:元/%)<br>20000.99  |
| 1<br>报示:请在<br>1955<br>1                                                                                         | <b>本次报价中输入金额、费</b><br>8時<br>漫転品称                       | <b>洋車或折扣率,请勿输入单位"元"或"%"。比如1000元请输入1000,</b> 要<br><sup>展的項明</sup><br>未被明確交解的時,時程上一地次有效器的自动確定,器的不明高于上一次器的,表明照的无效                                                                                                    | <b>津或折扣率80%请输入80</b><br>止浓强的 (甲型: 元/%)<br>100000  | -<br>本次服約(伴仰:元/%)<br>20000.39  |
| 1<br>报示:请在<br>1955<br>1                                                                                         | <b>本次报价中输入金额、费</b><br>8時<br>後編品的                       | <b>洋率或折扣率,请勿输入单位"元"或"%"。比如11000元请输入1000,</b> 要<br>ND 2005<br>本税可提之発付的,将私上一税之利改集付自动建文:最付不得益于上一改服付,克等限付几款<br><u>現度</u><br>① R 20点の<br>更定                                                                                                    | <b>注率或折扣率80%请输入80</b><br>上次服約 (伊伯: 元/%)<br>100000 | ×<br>本次服約(伊祖:元/%)<br>20000.39  |

#### 特别注意:

请在本次报价中输入金额、费率或折扣率,请勿输入单位"元"或"%"。 比如 1000 元请输入 1000,费率或折扣率 80%请输入 80。即只输入数字,无需输 入单位。

6、报价提交完成,可看到是否已经提交报价,可点击右侧报价查看按钮进 行查看。如下图所示

| 1 現自点                                                                                                    | 阶参与        |                            |                           |                         |               |          |                     |      |    |
|----------------------------------------------------------------------------------------------------|------------|----------------------------|---------------------------|-------------------------|---------------|----------|---------------------|------|----|
| Heiler:       2400-000-000-000-000-000-000-000-000-000                                                                                                    | 01 项       | 目信息                        |                           |                         | <br>          |          |                     |      | ~  |
| 96.88: 06.98       06.98: 06.98       06.98: 06.98       06.98: 06.98       06.98: 06.98       06.98: 06.98       06.98: 06.98       06.98: 06.98       06.98: 06.98       06.98: 06.98       06.98: 06.98       06.98: 06.98: 06.98       06.98: 06.98: |            |                            | 分包编号:                     | ZFCG-2023-TEST-03150001 |               |          |                     |      |    |
| RRA: RRAIN-RRAIN-0:         BERIAN: RRAIN           62 RHRA: RRAIN         RRAIN RRAIN           70 RHRA: RRAIN         RRAIN RRAIN           70 RHRA: RRAIN         RRAIN RRAIN           71 RHRA: RRAIN         RRAIN RRAIN           72 RHRA: RRAIN         RRAIN RRAIN           73 RHRA: RRAIN         RRAIN RRAIN           74 RHRA: RRAIN         RRAIN RRAIN           75 RHRA: RRAIN RRAIN         RRAIN RRAIN RRAIN           76 RHRA: RRAIN RRAIN RRAIN RRAIN RRAIN RRAIN RRAIN RRAIN RRAIN RRAIN RRAIN RRAIN RRAIN RRAIN RRAIN RRAIN RRAIN RRAIN RRAIN RRAIN RRAIN RRAIN RRAIN RRAIN RRAIN RRAIN RRAIN RRAIN RRAIN RRAIN RRAIN RRAIN RRAIN RRAIN RRAIN RRAIN RRAIN RRAIN RRAIN RRAIN RRAIN RRAINN RRAIN RRAIN RR                                                                                                    |            |                            | 分包名称:                     | 政府采购在线报价及在线会话测试包一       |               |          |                     |      |    |
| At 指弦技術語: 2023-03-15 17:31:13         投稿撤价 (单位: 元/%): 100000.0           2         設備撤介         2023/03/16 10:08:12                                                                                                    |            |                            | 采购人:                      | 潍坊市政府采购中心               | 执行机构:         | 娃哈哈      |                     |      |    |
| 02 投稿版分         2023/03/16 10:08:12           新品先于型加速施設的能量, 認許強合已認支。            所 美 利益/改善 推行/位         推估 推价 回 正交线 推价                                                                                                    |            |                            | 标书送达时间:                   | 2023-03-15 17:31:13     | 投标报价(单位:元/%): | 100000.0 |                     |      |    |
| 报价截止时间为:2023/03/16 10:08:12           当前块子第2米服价物程,20分级 振行单位            序 異价次数 振行单位         报价人 重价时间< 提交状态 振行                                                                                                    | 02 投       | 标报价                        |                           |                         |               |          |                     |      | ~  |
| 序 据价次数 税价单位                                                                                                    | 报价<br>当前处: | <b>载止时间为:</b><br>于第2轮报价阶段, | 2023/03/16 10:08 您的报价已提交。 | :12                     |               |          |                     |      |    |
|                                                                                                    | 序          | 报价次数                       | 报价单位                      |                         |               | 报价人      | 报价时间                | 提交状态 | 报价 |
| 1 2 那時間堅可十二 2023-03-16 09 50 57 已提交 Q                                                                                                    | 1          | 2                          | 潍坊有限公司十二                  |                         |               | 上海ca十二   | 2023-03-16 09:50:57 | 已提交  | ٩  |
| 2 1 潮坊有限公司十二 标时编给 2023-03-15 17:31:13 已歷史 Q                                                                                                    | 2          | 1                          | 潍坊有限公司十二                  |                         |               | 标书报价     | 2023-03-15 17:31:13 | 已提交  | Q  |